### Procédure de déclaration CERFA sur DÉCLALOC'

► Allez sur la page d'accueil de Déclaloc' à l'adresse : <u>https://www.declaloc.fr/</u>

## ► Entrez le code postal de la commune : 84130.

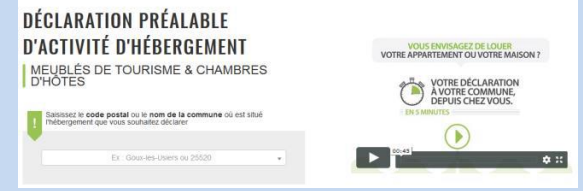

#### Cliquez sur « Première connexion » :

|                                                      | ×                        |
|------------------------------------------------------|--------------------------|
| (h                                                   |                          |
| LA COMMUNE                                           | DEMANDÉE                 |
| BENEFICIE DU SEI                                     | RVICE DECLALOC'          |
| J'AI DÉJA EFFECTUÉ UNE<br>DÉCLARATION VIA CE SERVICE | C'EST MA PREMIÈRE VISITE |
| IE ME CONNECTE                                       | PREMIÉRE CONNEXION       |

► Remplissez le formulaire pour créer votre compte déclarant :

#### 1. Création du compte déclarant

1.1 adresse courriel,

1.2 nom, prénom, téléphone,

1.3 adresse postale

| Adresse *                                                   |                          |                 |         |   |
|-------------------------------------------------------------|--------------------------|-----------------|---------|---|
| Adresse                                                     |                          |                 |         |   |
| Complément d'adresse                                        |                          |                 |         |   |
| Complément d'adresse                                        |                          |                 |         |   |
| Pays *                                                      |                          | Commune *       |         |   |
| FRANCE                                                      | w                        | Alx-en-Provence |         | • |
| Code postal *                                               |                          |                 |         |   |
| 13100                                                       |                          |                 |         |   |
| Si le code postal fourni par<br>pas exact, vous pouvez le m | rinsee n'est<br>odifier. |                 |         |   |
|                                                             |                          |                 |         |   |
|                                                             |                          |                 |         |   |
|                                                             |                          |                 | Annuler |   |
|                                                             |                          |                 | Annuler |   |
| Cliquer sur "Créer                                          | le compte"               |                 |         |   |

Cliquez ensuite sur Créer le compte.
Une notification apparaît en haut à droite :

Succès ! Votre compte a bien été créé. Vous allez recevoir un courriel avec toutes les informations.

► Vérifiez que vos informations personnelles sont exactes et complétez le formulaire CERFA en ligne :

#### 2. Création d'un hébergement

2.1 Informations de l'hébergement : Nom de l'hébergement

**2.2** Choisissez la nature de l'hébergement : meublé de tourisme ou chambre d'hôtes

2.3 Coordonnées du meublé de tourisme ou de la chambre d'hôtes : maison individuelle ou appartement-étage-nombre de pièces du meublé ou nombre de chambres d'hôtesnombre de personnes pouvant être accueillies

2.4 Identification du meublé de tourisme ou de la chambre d'hôtes Si meublé de tourisme : Niveau de classement en étoiles-Niveau de labellisation

2.5 Périodes prévisionnelles de location : Toute l'année ou par périodes-Dates choisies

3. Validation des informations pour l'hébergement

Une notification apparaît en haut à droite de la fenêtre :

Succès ! L'hébergement a été créé avec succès.

► Votre création d'hébergement s'affiche : vérifiez les informations que vous avez saisies.

#### Cliquez ensuite sur :

ReprendreplustardouModifierlesinformations de l'hébergementou :Déclarer cet hébergement :lisez les textes deloi, cliquez surContinuer, cochez les cases,puis cliquez surValider votre déclaration.

#### Un récapitulatif s'affiche : Récapitulatif de la déclaration Vous avez effectué votre déclaration CERFA qui sera validée par la mairie.

# **Over the served end of the served of the served end of the served of the served of th**

pour déclarer le nombre de nuitées commercialisées dans votre hébergement et le montant de la taxe de séjour collecté chaque mois.

©Dans le courriel reçu suite à votre déclaration un lien vous permet de choisir votre mot de passe pour vous connecter à votre compte personnel DÉCLALOC'pour : -télécharger un récépissé de déclaration CERFA

-modifier les informations fournies -déclarer un nouvel hébergement -enregistrer une cessation d'activité

©Une référence hébergement est attribuée à votre location meublée saisonnière. Ce n'est pas le numéro d'enregistrement demandé par certains opérateurs-annonceurs dont vous utilisez peut-être les services. Actuellement ce numéro n'est pas mis en place dans la commune.

Taxe de séjour – Mairie du Pontet – 13 rue de l'Hôtel de Ville – 84134 LE PONTET Cedex – Tél : 07 72 30 35 29 – lepontet@taxesejour.fr